# Lampiran 1. Skema Kerja

# 1. Aktivasi Kaolin

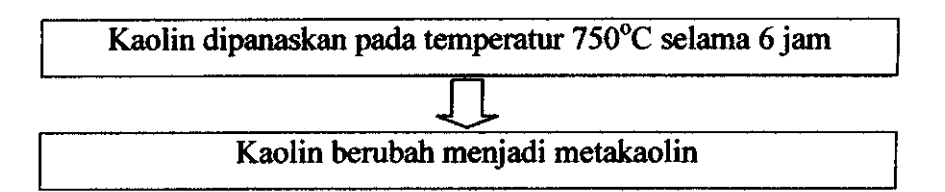

## 2. Pembuatan Larutan Natrium Silikat

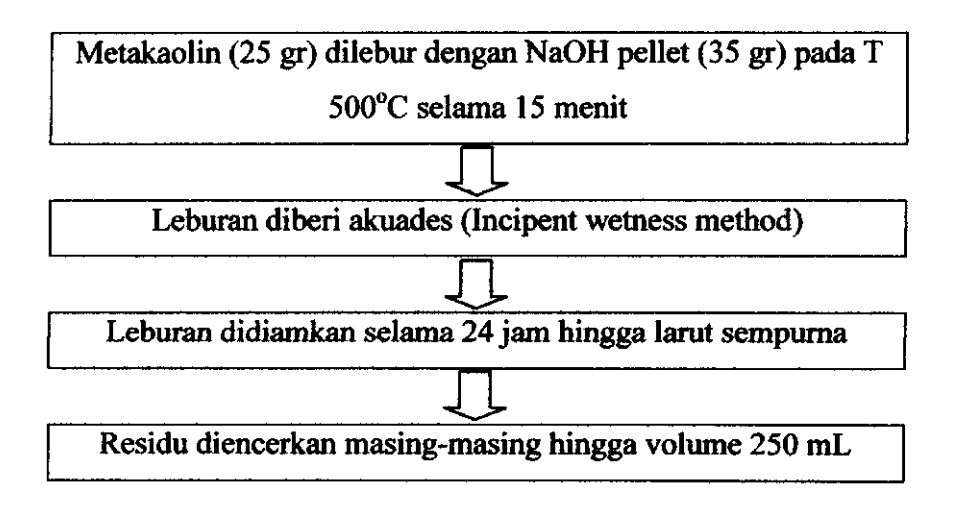

# 3. Pembuatan Larutan Natrium Aluminat

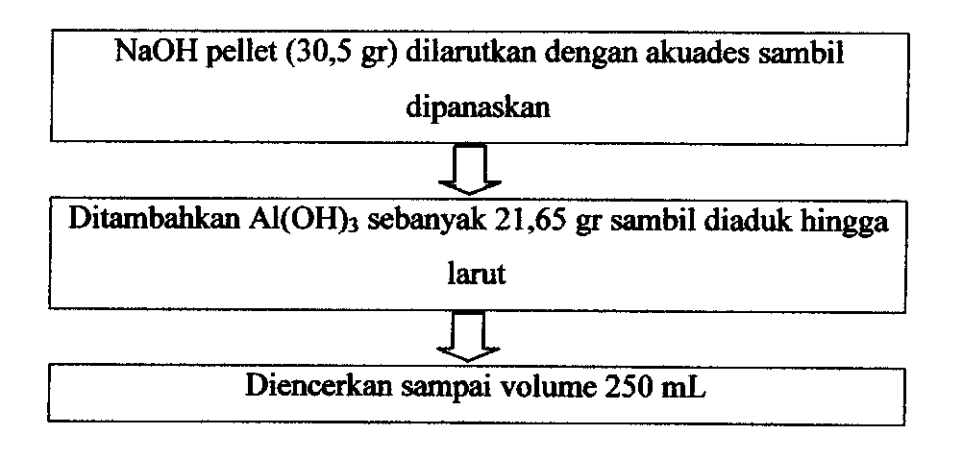

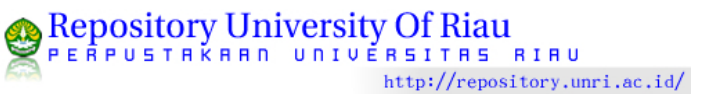

#### 4. Sintesis Zeolit

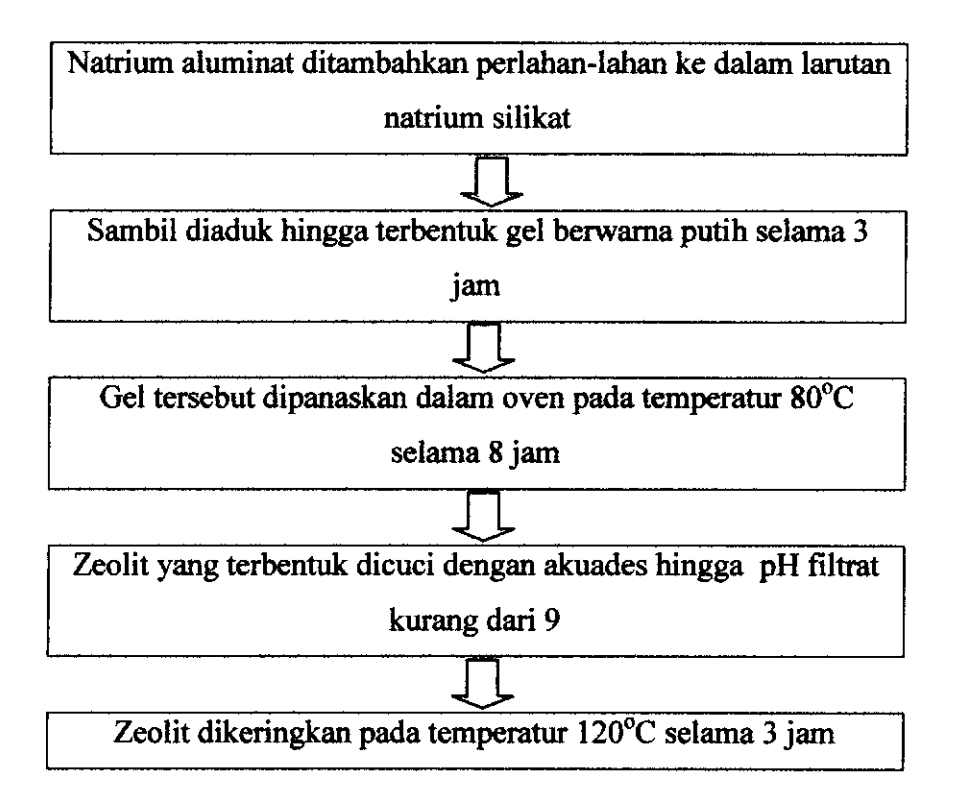

#### 5. Karakterisasi Adsorpsi Abu Terbang Terhadap Logam Berat Pb

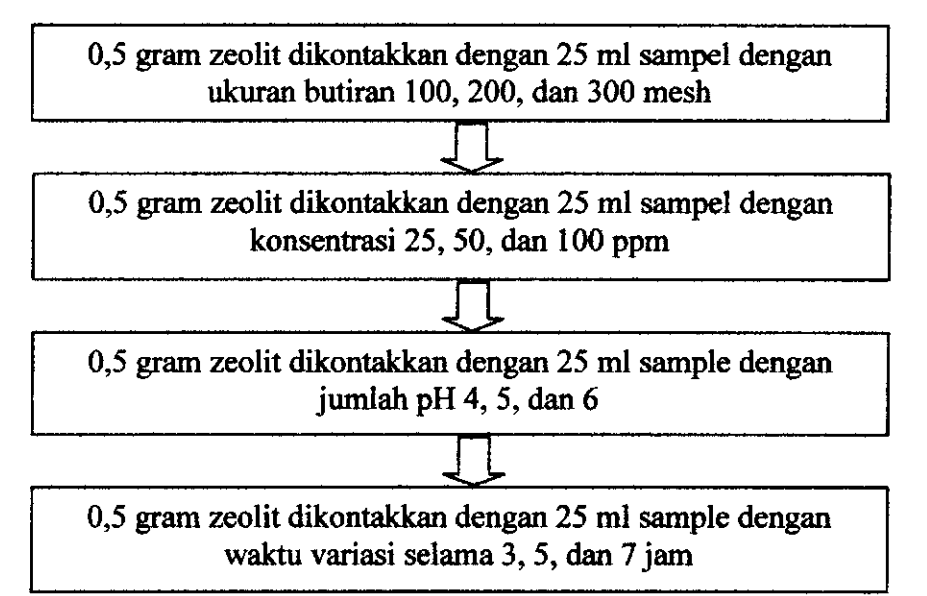

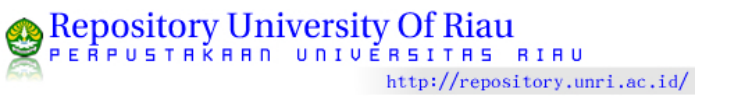

# Lampiran 2. Spektogram Kaolin

## Spektogram Kaolin

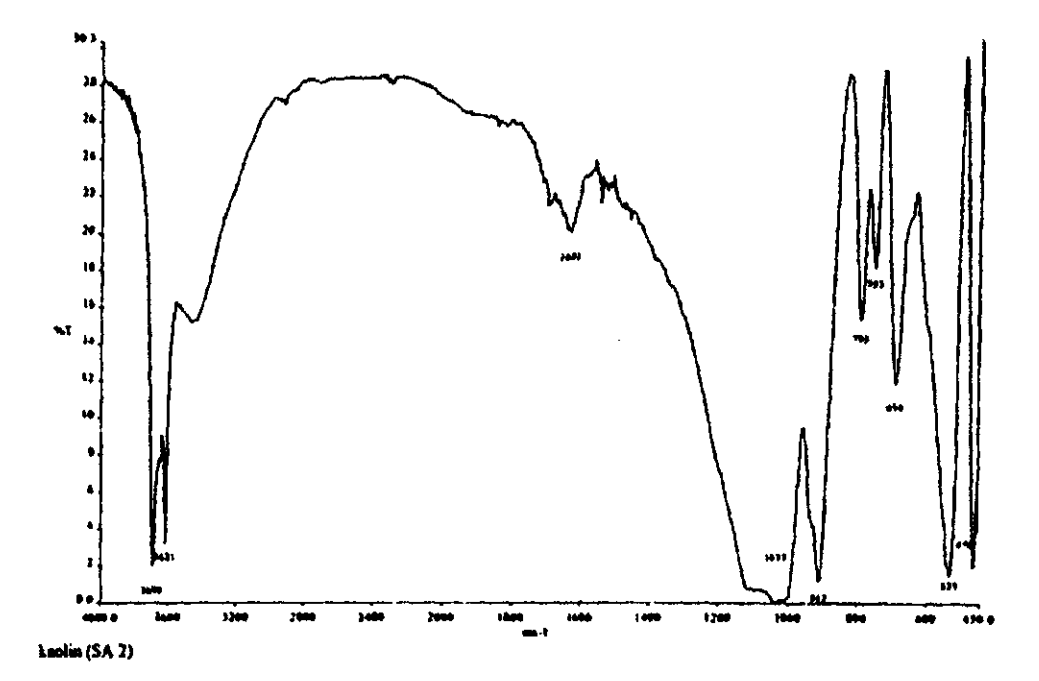

# Spektogram Metakaolin

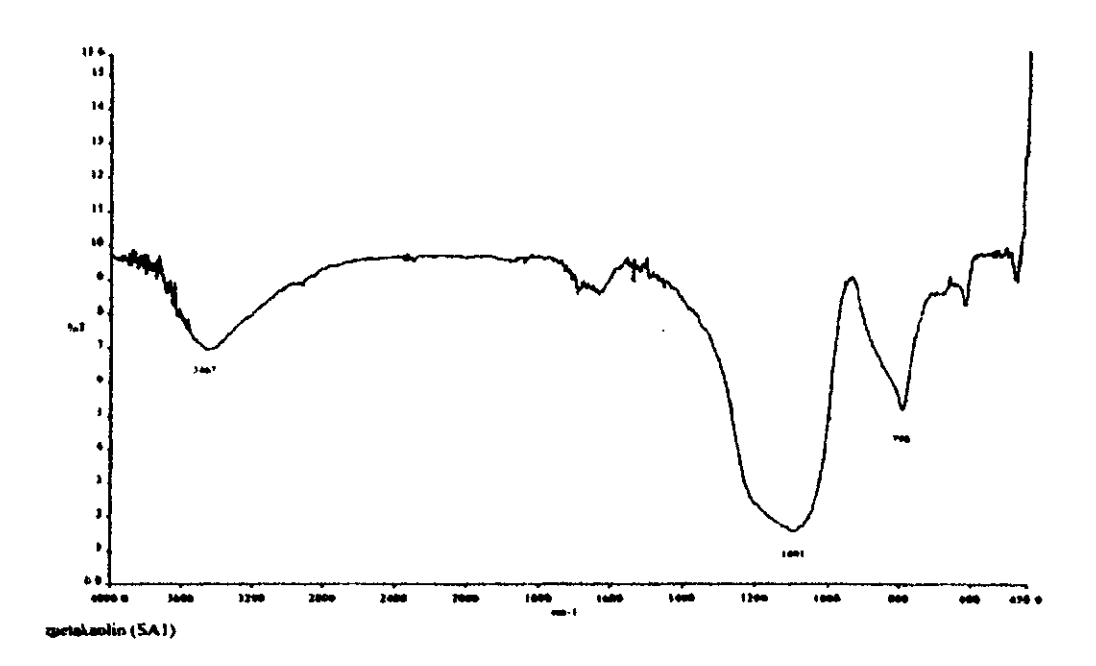

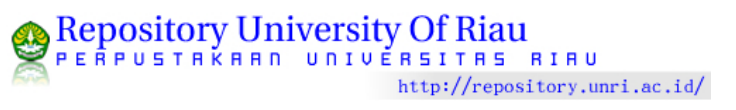

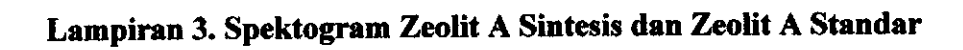

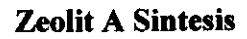

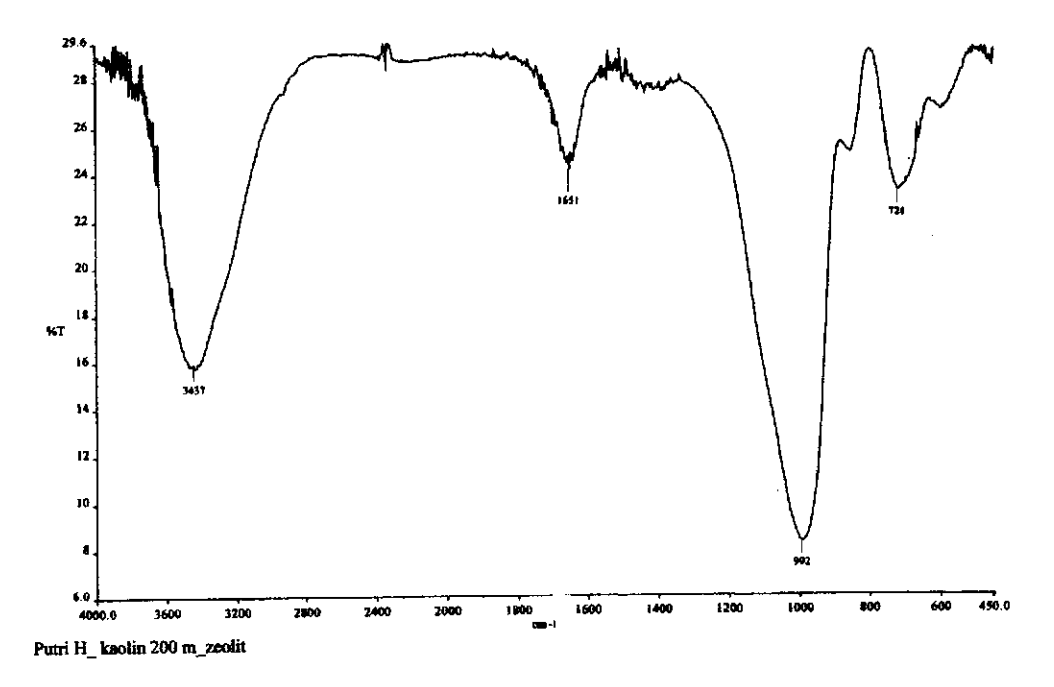

# Zeolit A Standar

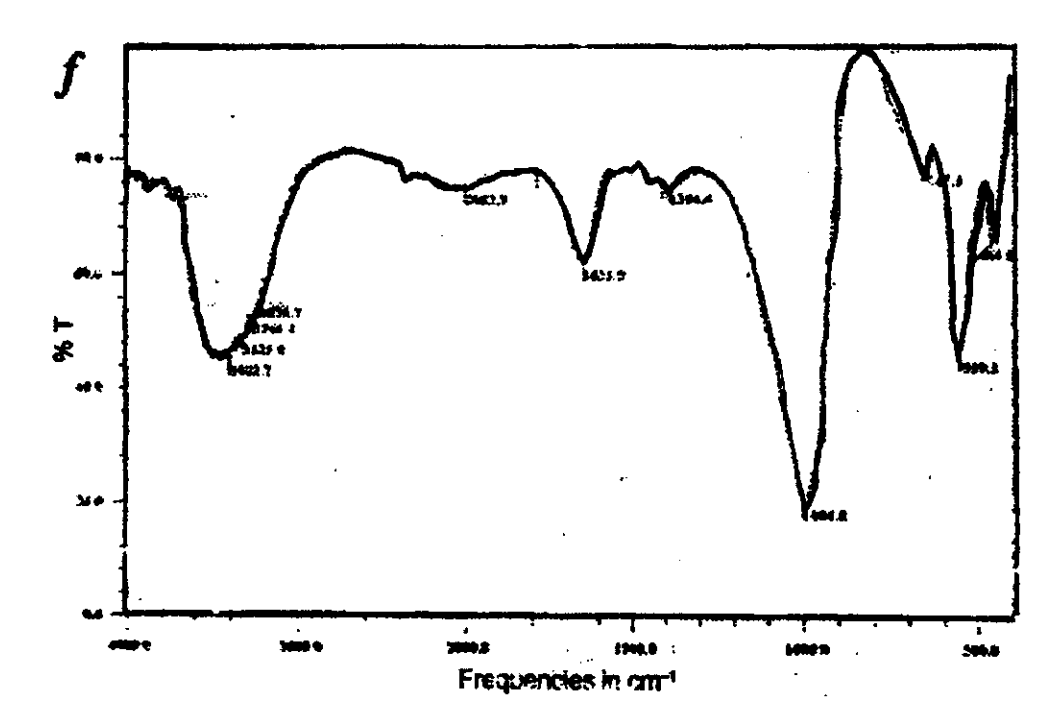

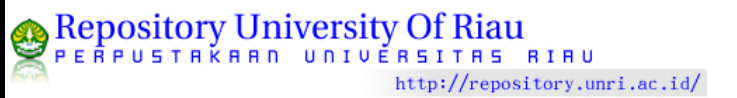

## Lampiran 4. Pembuatan Larutan Induk [Pb(NO3)2]

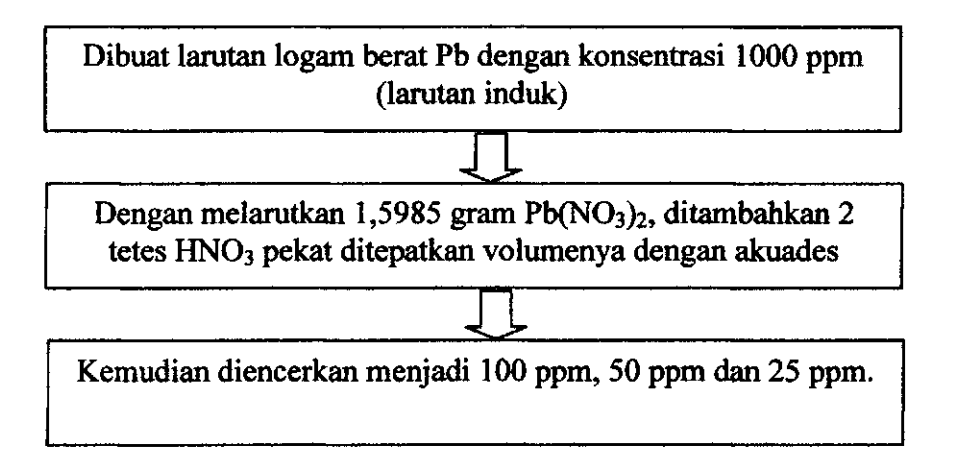

#### Kurva Larutan Standar Pb

| Konsentrasi | Absorbansi |  |
|-------------|------------|--|
| 0.5         | 0.012      |  |
| 1           | 0.022      |  |
| 1.5         | 0.032      |  |
| 2           | 0.043      |  |
| 2.5         | 0.052      |  |

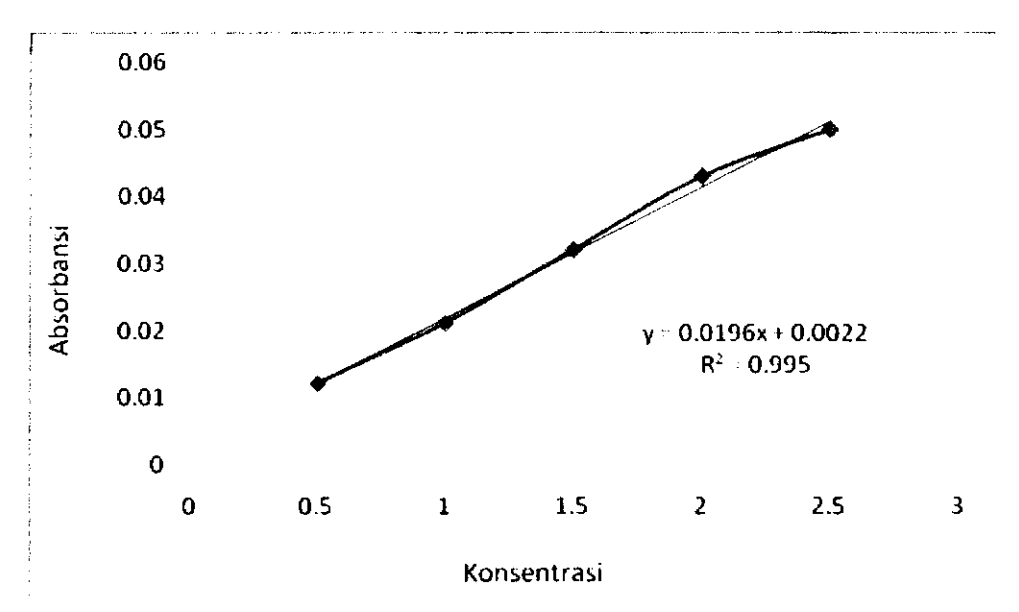

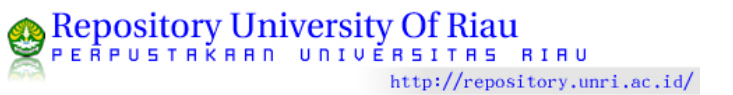

# Lampiran 5. Hasil Pengukuran Penyerapan Logam Berat Pb

# Konsentrasi sisa sampel berdasarkan ukuran butiran pada konsentrasi

#### larutan 50 ppm

| Ukuran Butiran<br>(mesh) | Konsentrasi Sisa<br>(ppm) | % Terserap |
|--------------------------|---------------------------|------------|
| 100                      | 0.044                     | 99.895     |
| 200                      | 0.038                     | 99.910     |
| 300                      | 0.034                     | 99.919     |

#### Konsentrasi sisa sampel berdasarkan variasi konsentrasi

| Konsentrasi<br>Awal(ppm) | Konsentrasi Sisa<br>(ppm) | % Terserap     |
|--------------------------|---------------------------|----------------|
| 25                       | 0.033                     | 99.966         |
| 50                       | 0.034                     | 99.959         |
| 100                      | 0.067                     | <b>99.94</b> 5 |

#### Konsentrasi sisa sampel berdasarkan pH, pada konsentrasi larutan 25 ppm

| pH | Konsentrasi Sisa<br>(ppm) | % Terserap |
|----|---------------------------|------------|
| 4  | 0.107                     | 99.567     |
| 5  | 0.082                     | 99.668     |
| 6  | 0.255                     | 98.968     |

#### Konsentrasi sisa sampel berdasarkan waktu aktivasi

| Waktu Aktivasi (jam) | Konsentrasi Sisa<br>(ppm) | % Terserap |
|----------------------|---------------------------|------------|
| 3                    | 0.871                     | 96.476     |
| 5                    | 0.082                     | 99.668     |
| 7                    | 0.138                     | 99.441     |

#### Kapasitas Penyerapan Pada kondisi Optimum

| No | Parameter      | Kondisi Optimum | Kapasitas Penyerapan<br>(mg/g) |
|----|----------------|-----------------|--------------------------------|
| 1  | Ukuran Butiran | 300 mesh        | 1.056                          |
| 2  | Konsentrasi    | 25 ppm          | 1.234                          |
| 3  | pН             | 5               | 1.231                          |
| 4  | Waktu Aktivasi | 5 jam           | 1.231                          |

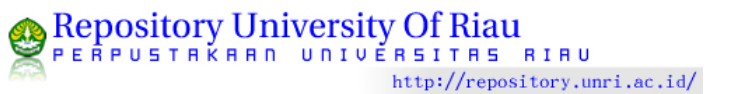

# Lampiran 6. Contoh Perhitungan % Terserap oleh Adsorben

Untuk ukuran butiran 300 mesh konsentrasi Pb 50 ppm. Konsentrasi ion sisa yang terdeteksi oleh SSA setelah dikontakkan dengan adsorben sebesar 0,034 ppm.

Diketahui : Co = 42,3 ppm Ce = 0,034 ppm Ditanya : Berapa % terserap ? Jawab : Co = Konsentrasi awal larutan Ce = Konsentrasi sisa larutan % Terserap =  $\underline{Co - Ce} \times 100\%$ Co  $= \underline{42.3 \text{ ppm} - 0.034 \text{ ppm}} \times 100\%$ 42,3 ppm = 99,959 %

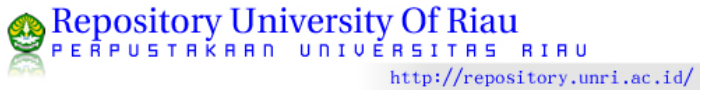

#### Lampirann 7. Contoh Perhitungan Kapasitas Penyerapan (mg/g)

Untuk ukuran butiran 300 mesh sebanyak 0,5 gr zeolit, konsentrasi larutan Pb 25 ppm sebanyak 25 mL. Konsentrasi ion sisa yang terdeteksi oleh SSA setelah dikontakkan dengan adsorben sebesar 0,033 ppm.

Diketahui : Co = 24,72 ppm Ce = 0,033 ppm V = 25 mL = 0,025 Lm = 0,5 gr

Ditanya : Berapa kapasitas penyerapan nya (mg/g) ? Jawab :  $qe = \underline{Co - Ce} = \underline{Co - Ce}$ 

s m/v

 $= \frac{24,72 \text{ mg/L} - 0.033 \text{ mg/L}}{0,5 \text{ g}/0.025 \text{ L}} = 1,234 \text{ mg/g}$ 

#### Lampiran 8. Isoterm adsorpsi freunlich dan Langmuir

| konsentrasi (ppm) | konsentrasi optimum |
|-------------------|---------------------|
| 24.72             | 0.082               |
| 42.30             | 0.099               |
| 123.5             | 0.528               |

Tabel serapan optimum dari semua variabel

Kapasitas adsorpsi ion Pb oleh zeolit dapat dihitung dari perbedaan antara konsentrasi awal dan konsentrasi akhir kesetimbangan.

$$q_e = \frac{Ci - Ce}{S}$$

Dimana  $q_e = konsentrasi Pb^{2+}$  yang terserap oleh zeolit (mg ion Pb/gr zeolit)

```
Ci= konsentrasi awal larutan Pb<sup>2+</sup> (mg/L)
```

S dapat dicari

$$S = m/v$$

Dimana : V = volume awal larutan Pb(NO<sub>3</sub>)<sub>2</sub>

m = massa zeolit yang digunakan (gr)

contoh perhitungan untuk konsentrasi 25 ppm

diketahui : Ci = 24,72 mg/L  
Ce = 0,09 mg/L  
S = 20 gr/L  
Jawab : 
$$q_e = \frac{Ci - Ce}{S}$$

= 1,231 mg/gr

Berikut adalah tabel isoterm Freundlich :

| konsentrasi<br>(ppm)/Ce | ln Ce  | qe (mg/g) | ln qe |
|-------------------------|--------|-----------|-------|
| 0.082                   | -2.501 | 1.231     | 0.208 |
| 0.099                   | -2.312 | 2.110     | 0.746 |
| 0.528                   | -0.638 | 6.148     | 1.816 |

| konsentrasi<br>(ppm)/Ce | qe (mg/g) | Ce/qe |
|-------------------------|-----------|-------|
| 0.082                   | 1.231     | 0.066 |
| 0.099                   | 2.110     | 0.046 |
| 0.528                   | 6.148     | 0.085 |

Dibawah ini adalah tabel isoterm Langmuir

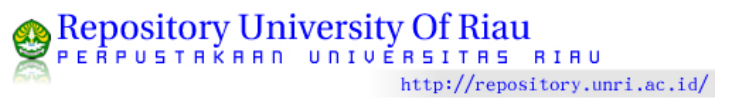

# Lampiran 9. Standarisasi Operation Prosedur FT-IR Spectrum One

#### A. Memulai Scan

- 1. Nyalakan instrumen dari komputer.
- 2. Setelah komputer dan instrumen selesai diinstalisasi, klik 2 kali pada *icon spectrum*.
- 3. Klik menu instrumen lalu pilih scan.
- 4. Pada halaman sampel, masukkan nama dari spektrum yang akan disimpan.
- 5. Pada halaman scan, masukkan rentang pada range, klik scan type, kemudian duration.
- 6. Klik apply, kemudian klik scan untuk memulai analisa.

# B. Memulai Compare

- 1. Klik spektrum sampel yangakan dibandingkan.
- 2. Klik icon set up pada window spectrum software.
- 3. Pada halaman type, tentukan pembanding spectra sampel apakah dengan directory atau standard.
- 4. Jika dengan *directory* tentukan *directory* apa yang akan dipergunakan untuk membandingkan sampel, jika menggunakan standard tentukan standar apa yang akan digunakan untuk pembanding.
- 5. Klik procces, lalu pilih compare.

# C. Memulai Search

- 1. Klik 2 kali icon spectrum search.
- 2. Klil new search, lalu pilih spectrum.
- 3. Tentukan spektrum yang ingin diketahui gugus fungsinya.
- 4. Klik procces data, lalu pilih interactive interpretaction maka akan muncul gugus fungsi yang ada.

# D. Memulai Quante

- 1. Klik 2 kali teori Quante.
- 2. Jika belum memiliki metoda, klik create new method.

- 3. Pada metoda *wizard description*, masukkan jumlah komponen dari setiap standar, lalu klik OK.
- 4. Pada metoda wizard standar, tentukan *spectrum standard*, lalu klik OK setelah semua standar dimasukkan.
- Klik nama untuk memberikan nama pada setiap komponen dan masukkan konsentrasi setiap standar kolom masing- masing spectrum standard. Klik OK jika semua konsentrasi standar telah dimasukkan bagi setiap standar.
- 6. Pada *calculate* tentukan rentang spektrum yang akan dibuat, kalibrasi lalu klik OK.
- 7. Klik validate.
- 8. Lalu klik predict.
- Pada nama sampel, klik browse untuk menentukan spektrum dari sampel lalu klik OK.
- 10. Hasil akan muncul pada predict report.

## Lampiran 10. Untuk Pengujian AAS (Perkin Elmer)

- 1. Hidupkan power ON untuk menyalakan AAS.
- 2. Hidupkan kompresor
  - Tutup kran udara buangan kompresor (kran bawah).
  - Buka kran udara masuk (kran atas berwarna kuning).
- 3. Tunggu sampai display muncul dimonitor.
- 4. Buka kran gas asetilen.
- 5. Hidupkan alat penyedot udara (Ex- Haust).
- 6. Pada monitor display muncul icon *starup* pada *Technique* pilih *Flame* tekan *OK*.
- 7. Pasang lampu HCl atau EDL yang akan digunakan sesuai elemen yang diukur.
- 8. Pilih icon *Lamp* 
  - Jika menggunakan lampu EDL untuk analisis logam timbal (Pb) dan Cadmium (Cd) pada signal pilih Background Corrected AA.
  - Jika menggunakan lampu HCl (untuk analisa logam Timbal (Pb) dan Cadmium (Cd) pada signal pilih Atomic Absorption.
  - Pada element pilih elemen yang diukur misalnya Pb, tekan OK.
  - Tekan *instal lamp* check list ON/OFF pada lampu yang digunakan misalnya Pb, tekan OK.
  - Tekan set up instrument, biarkan proses setting lampu selesai sampai diperoleh energi optimum (garis hijau penuh).

Catatan : Untuk lampu EDL unsur Pb panaskan lampu selama ± 30 menit.

- 9. Pilih icon Parameter
  - Tekan Calibration, atur :
    - a. Calibration equation : linear, intercept calculated.

:3

- b. Units : mg/L
- c. Standard concentration

Figure after decimal

d. concentration

isikan deret standar yang akan diukur misalnya 1:1 ppm, 2:2 ppm, 3:3 ppm dan 4:4 ppm.

Tekan spectrometer, atur :

Integration time (sec) : 3,0

Replicate : 3

Read Delay (sec) : 5

Print check list replicates

Samplinghandling pilih Manual data Display

- 10. pilih icon tool, pilih Save methode, ketik nama metode misalnya Pb Test, tekan OK.
- 11. Pilih icon Flame
  - Tekan ON agar Falme menyala.
  - Tekan Auto Zero Graph, tunggu sampai adsorben nol. Ulangi lagi jika adsorben belum nol.
- 12. Pilih icon Analyze
  - Tekan Print ON/OFF (lampu hijau menyala) agar hasil analisa dapat diprint out.
  - Masukkan selang kedalam larutan blanko tekan Analyze Standard untuk melakukan pengukuran standar. Laukukan hal yang sama untuk larutan standar lainnnya. Bilas selang dengan aquadest.
- 13. Tekan Display graph, untuk memprint hasil analisa dan kurva standar tekan print, tekan OK.
- 14. Pengujian selesai, matikan alat.

Cara mematikan alat :

- 1. Pilih icon Flame, tekan OFF agar nyala api mati.
- 2. Pilih icon Lamp, tekan Install Lamp hilangkan check list tang ditunjukkan pada unsur, misalnya Pb, tekan OK.
- 3. Matikan kompresor dan buka kran udara buangan (kearah kanan sampai berbunyi).
- 4. Tutup kran gas Asetilen searah jarum jam.

- 5. Pilih icon flame, tekan Bleed gas maka tekanan akan turun (tekan beberapa kali bleed gas sampai tekanan gas nol).
- 6. Matikan power AAS.

7. Matikan alat penyedot udara (Ex- haust).

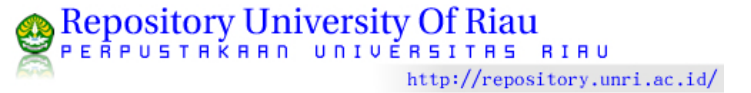